## С НАЧАЛА 2011 ГОДА ВСЕ ЗАКУПКИ ОСУЩЕСТВЛЯЮТСЯ ТОЛЬКО НА ЭЛЕКТРОННЫХ ТОРГОВЫХ ПЛОЩАДКАХ

Как быстро изучить порядок размещения заказа? Какие особенности необходимо учесть?

Что такое электронная цифровая подпись? Каким образом можно ее получить?

1. Для ответа на первый вопрос в строку Базового поиска введите размещ заказ и из Словаря популярных запросов выберите 94-фз о размещении заказов (рис. 7).

Обратите внимание на баннер (в правом верхнем углу Основного меню), с помощью которого можно перейти на сайт ГАРАНТ Электронный экспресс http://garantexpress.ru, где представлена подробная информация об участии в электронных торгах и электронной цифровой подписи. По ссылке Электронная цифровая подпись в специальной форме рассчитайте индивидуальное ценовое предложение, указав необходимые параметры (рис. 8).

 Откройте Федеральный закон от 21 июля 2005 г. № 94-ФЗ «О размещении заказов на поставки товаров, выполнение работ, оказание услуг для государственных и муниципальных нужд».

Все документы в системе ГАРАНТ проходят тщательную юридическую обработку, одним из элементов которой являются комментарии экспертов компании «Гарант». Они отмечены специальным шрифтом и позволяют без дополнительного поиска переходить к важным аналитическим материалам или подборкам судебной практики к изучаемой норме права.

 Чтобы получить общее представление о правоотношениях, связанных с размещением заказов, из комментария См. схему Отношения, связанные с размещением заказов перейдите по ссылке к интерактивной схеме (рис. 9).

Этот вид информации доступен только пользователям системы ГАРАНТ. Наглядный интерфейс, рисунки, цветовое выделение блоков информации, всплывающие окна – все это делает работу со схемами простой и удобной. С помощью кнопок <u>и</u> в нижней части основного окна можно переходить к другим схемам по изучаемой тематике.

4. Дополнительную простоту и удобство обеспечивает Путеводитель по схемам. Нажмите одноименную кнопку в правой верхней части основного окна интерактивной схемы и перейдите к перечню рассмотренных тем. С помощью вкладок можно выбирать интересующий раздел, а по ссылкам – переходить к нужной схеме. №

## ПРАКТИЧЕСКИЕ ЗАДАНИЯ ДЛЯ САМОСТОЯТЕЛЬНОЙ РАБОТЫ

С помощью Путеводителя по схемам перейдите к интерактивной схеме Участники отношений по размещению заказов.

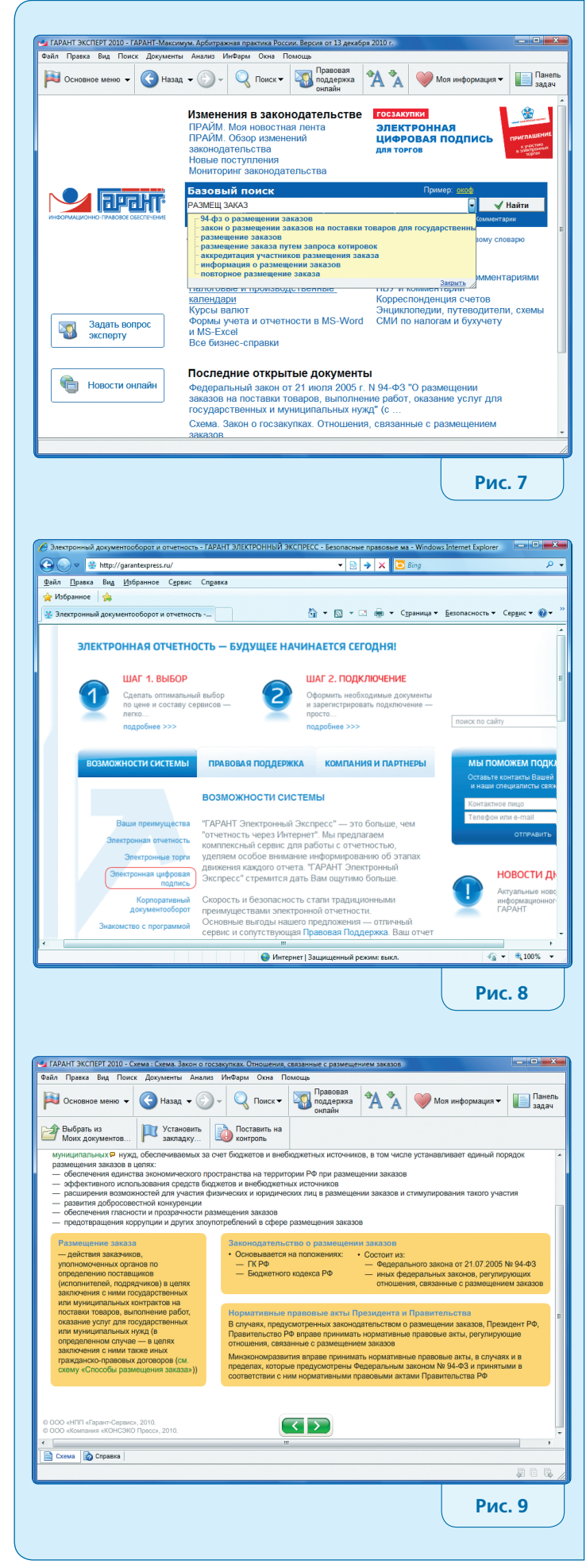

10